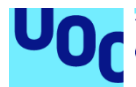

## Instrucciones

## Kathrina Arrocha Umpiérrez

Máster universitario de Desarrollo de Aplicaciones para Dispositivos Móviles Trabajo Final de Máster

## Eduard Martin Lineros Carles Garrigues Olivella

09/01/2023

## Despliegue de la aplicación

Para desplegar la aplicación, se utilizará el emulador de Android Studio, concretamente se ha utilizado la versión Dolphin | 2021.3.1 Patch 1 del 30 de septiembre de 2022.

Al abrir la aplicación, se hace uso de la pestaña de archivo de la barra superior y se selecciona la ruta en la que se encuentra el proyecto descargado.

Cuando se tiene el proyecto abierto y cargado, se procede con la compilación de este utilizando la opción *Build* de la navegación superior y usando *Build Proyect*. Al cabo de unos segundos, obtendremos un mensaje en la parte inferior (*Build*) indicando que se ha realizado con éxito.

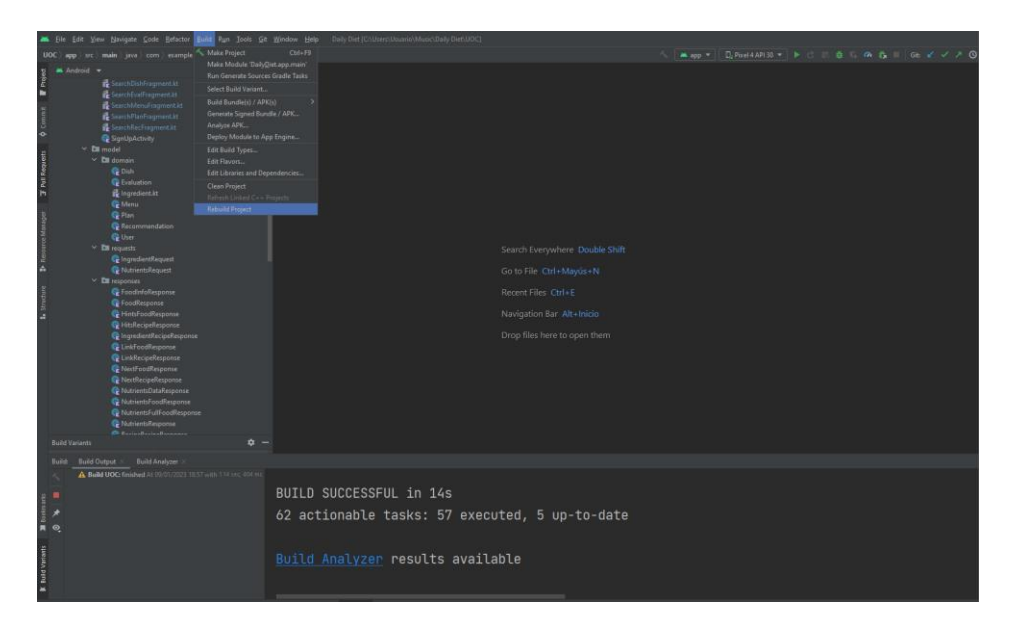

También, es necesario crear el dispositivo emulador en el que se lanzará la aplicación. Para ello, encontraremos en herramientas a *Device Manager* que permitirá crear un dispositivo de forma fácil y sencilla. En este caso, se seleccionará el móvil *Pixel 4* que utilizará Android 11, el resto de las opciones se usarán por defecto.

| ]ools ⊆t       | Window Help  | anly Det [Ci\Users\UsurroUdussc)    | Daily DienUGC1 |  |  |                      |              |  | - <u></u>        | ÷    | a ×     |
|----------------|--------------|-------------------------------------|----------------|--|--|----------------------|--------------|--|------------------|------|---------|
| Di controlador |              |                                     |                |  |  |                      |              |  | V 7 0 5 4 L 4    | Q \$ |         |
| • - •          |              |                                     |                |  |  |                      |              |  |                  |      | • - •   |
|                |              |                                     |                |  |  |                      |              |  | Virtual Physical |      |         |
|                |              | Kitual Device Configuration         |                |  |  |                      |              |  |                  |      |         |
|                |              |                                     |                |  |  |                      |              |  |                  |      | + g     |
|                | System Image |                                     |                |  |  |                      |              |  |                  |      | 30 Kana |
|                |              |                                     |                |  |  |                      |              |  |                  |      | 30 1    |
|                |              | Select a system image               |                |  |  |                      |              |  |                  |      |         |
|                |              | Recommended x86 images Other Images |                |  |  |                      |              |  |                  |      |         |
|                |              |                                     |                |  |  |                      |              |  |                  |      |         |
|                |              |                                     |                |  |  |                      |              |  |                  |      |         |
|                |              |                                     |                |  |  |                      |              |  |                  |      |         |
|                |              |                                     |                |  |  |                      |              |  |                  |      |         |
|                |              |                                     |                |  |  |                      | 11.0         |  |                  |      |         |
|                |              | R                                   |                |  |  |                      | Google Inc.  |  |                  |      |         |
|                |              |                                     |                |  |  |                      |              |  |                  |      |         |
|                |              |                                     |                |  |  |                      | System Image |  |                  |      |         |
|                |              |                                     |                |  |  |                      | X86          |  |                  |      |         |
|                |              |                                     |                |  |  | compatible with Goog | ple Play.    |  |                  |      |         |
|                |              |                                     |                |  |  |                      |              |  |                  |      |         |
|                |              |                                     |                |  |  |                      |              |  |                  |      |         |
|                |              |                                     |                |  |  |                      |              |  |                  |      |         |
|                |              |                                     |                |  |  |                      |              |  |                  |      |         |
| ¢ -            |              |                                     |                |  |  |                      |              |  |                  |      |         |
|                |              |                                     |                |  |  |                      |              |  |                  |      |         |

Para ejecutar la aplicación en el emulador, se selecciona el dispositivo en el que va a desplegarse y se hace uso de la opción *Run* que aparece en la navegación o directamente se utiliza el siguiente icono:

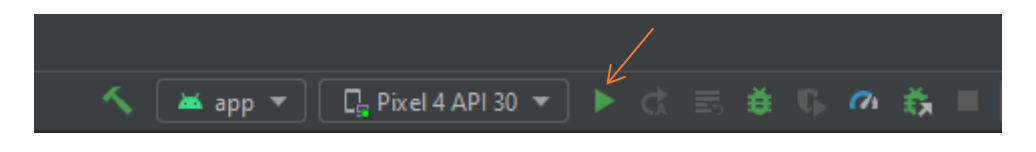

Otros datos importantes son los siguientes:

- minSdk 26
- targetSdk 32
- jvmTarget = '1.8'

Además, es necesario estar conectado a internet para poder utilizar los servicios de la aplicación.